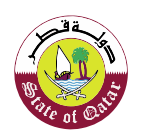

الـهيئـة العامـة للضرائـب GENERAL TAX AUTHORITY

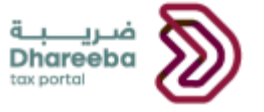

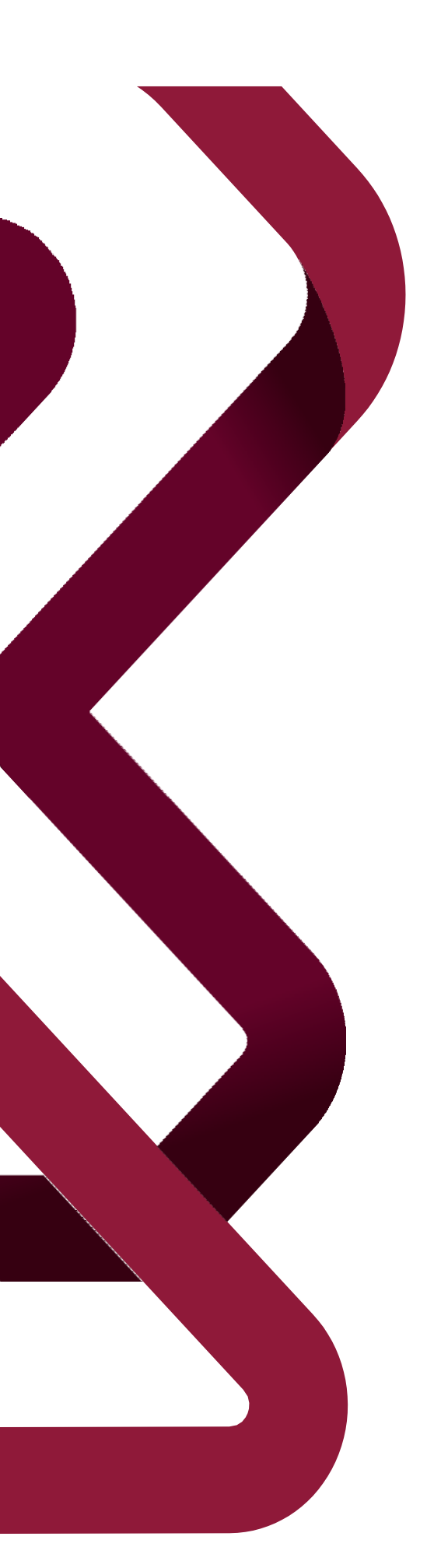

### دليل المستخدم لإسترداد المبالغ المحصلة من دون وجه حق بوابة ضريبة الإلكترونية

إسترداد المبالغ المحصلة من دون وجه حق الإصدار 1.0 – 2020

#### جدول المحتويات

| تهدف من هذا الدليل                                  | 1.         |
|-----------------------------------------------------|------------|
| خطوات لعملية استرداد المبالغ المحصلة من دون وجه حق  | <b>2</b> . |
| الخطوات التي يتبعها المكلف غير المسجل               | 2.2        |
| الخطوات التي يتبعها المكلف المسجل                   | 2.3        |
| لإشعارات التي يستلمها المكلف                        | 3.         |
| خطوات فتح الإشعارات وعرضها على البوابة الإلكترونية. | 3.1        |
|                                                     |            |

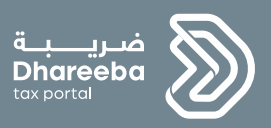

## 1

## الهدف من هذا الدليل

إسترداد المبالغ المحصلة من دون وجه حق الإصدار 1. 0 - 2020

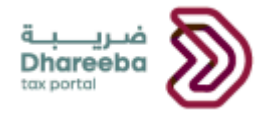

#### 1 الهدف من هذا الدليل

الهدف من هذا الدليل هو شرح كيفية المطالبة باسترداد المبالغ المدفوعة لجميع أنواع الضرائب من قبل المكلف غير المسجل والمسجل في النظام.

وقد وفرت الهيئية العامة للضر ائب للمكلف المطالبة باسترداد الأموال من خلال طلب المبالغ المحصلة من دو دون وجه حق.

للمطالبة باسترداد المبالغ المحصلة من دون وجه حق لأي نوع ضريبة

 يجب أن يكون المكلف مسجل لهذا النوع من الضرائب التي يريد المطالبة بإسترداد مبلغ مسدد لها.

 يستثنى من النقطة المذكورة أعلاه هو استرداد ضريبة الإستقطاع من المنبع وضريبة الأرباح الرأسمالية التي يمكن تقديمها حتى من قبل المكلف غير المسجل.

## 2

### خطوات لعملية استرداد المبالغ المحصلة من دون وجه حق

إسترداد المبالغ المحصلة من دون وجه حق الإصدار 1. 0 - 202

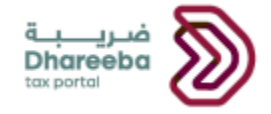

# 2. خطوات لعملية استرداد المبالغ المحصلة من دون وجه حق 2.2 الخطوات التي يتبعها المكلف غير المسجل الخطوة 1: شاشة تسجيل الدخول

يجب على المكلف تسجيل الدخول في بوابة ضريبة حيث يقوم بالنقر على زر " الدخول".

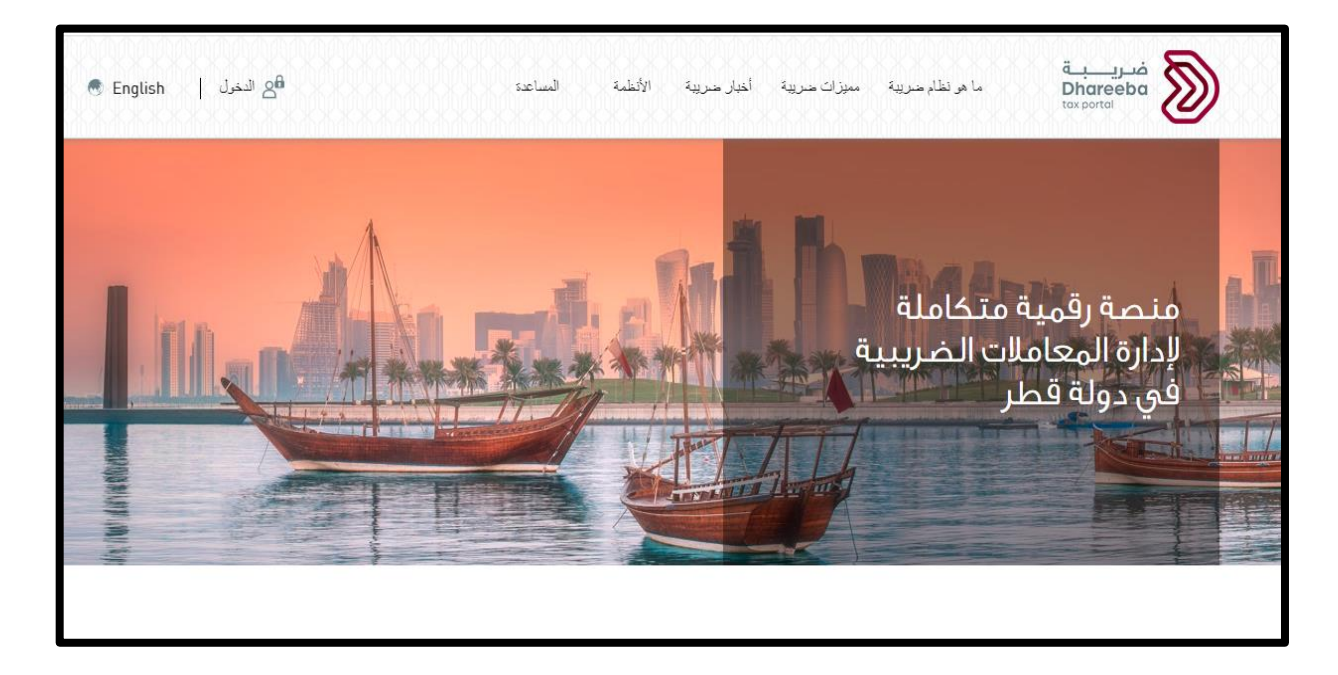

بعد النقر على زر "الدخول"، يتم توجيه المكلف إلى بوابة التوثيق الوطني. على بوابة التوثيق الوطني، سيتم تسجيل الدخول حيث يقوم المكلف بالنقر على زر "إستمر ار" بعد تقديم بيانات اعتماد تسجيل الدخول في شكل معرف بريد إلكتروني أو رقم الهويبة القطرية.

| نظام التوثيق الوطني<br>National Authentication System |                                                                                                    |                             | تـوثـيـق<br>Tawtheed |
|-------------------------------------------------------|----------------------------------------------------------------------------------------------------|-----------------------------|----------------------|
| Authe                                                 | enticate                                                                                                    |                             |                      |
|                                                       | Lusername & Password Authentication Username sparshtyagi2010@gmail.com Password Continue Forgot your password? Grade any occount | E Smart Card authentication |                      |
| Cance                                                 | e 2020 Governme                                                                                                    | ent of Qatar                |                      |

إسترداد المبالغ المحصلة من دون وجه حق الإصدار 1.0 - 2020

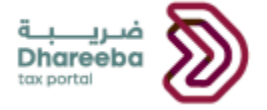

ينتقل المكلف إلى شاشة "الصفحة الرئيسية" حيث يقوم بالنقر على لوحة "خدمات أخرى"

| 🕛 🕑 الإسم: Sparsh Tyagi 🛞 الإسم: English 🚱 |            | فــريـــــة<br>Dhareeba<br>tox portal |
|--------------------------------------------|------------|---------------------------------------|
|                                            | خدمات اخری | <b>ع</b><br>التسجيل                   |
|                                            | ←افتح      | ←افتح                                 |
|                                            |            |                                       |
|                                            |            |                                       |
|                                            |            |                                       |
|                                            |            |                                       |

ومن ثم ينتقل إلى إختيار لوحة "الإسترداد" ومن ثم النقر على "إفتح"

| لاسم: 💬   🗠 🖄 Sparsh Tyagi 🕜  | I 🚫   English 🚱 |                            | فريبة<br>Dhareeba<br>tox portoi |
|-------------------------------|-----------------|----------------------------|---------------------------------|
| تي<br>كشف الاستقطاع من المنبع | الإخطار بعقد    | <b>*</b> ]<br>شماداتې      | اشعاراتي<br>ا                   |
| ←افتح                         | افتح            | ، عرض                      | ھعرض                            |
| طلب شهادة الإقامة الضريبية    | الاسترداد       | طلب إجراء الاتفاق المتبادل | الضريبة على الأرباح الرأسمالية  |
| افتح                          | ← افتح          | ← افتح                     | افتح                            |

7

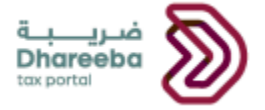

يقوم المكلف بالنقر على زر "إنشاء" من شاشة طلبات الإسترداد.

يقوم المكلف بتحديد نوع الضريبة ونوع الإسترداد:

| 🕛   😨   🍙 Sparsh Tyagi الإسم: الإسمى English 🚱 | فنریب Bhareeba<br>tox portei                                   |
|------------------------------------------------|----------------------------------------------------------------|
|                                                | طلب استرداد                                                    |
|                                                | تحديد نوع الضربية"<br>ضربية الدخل المستقطعة من 🗸               |
|                                                | لحديد نوع الاسترداد <sup>-</sup><br>المبالغ المحصلة دون وجه حق |
|                                                |                                                                |
|                                                |                                                                |
| استمرار ۲                                      | ♦ دڊوع                                                         |

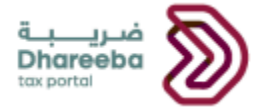

يقوم المكلف بإدخال تفاصيل "معلومات المكلف" حيث يجب على المكلف غير المسجل إدخال تفاصيل التسجيل.

| الطلب:                | استرداد المبالغ المحصلة دون وجه حق |                  |                   |                       |                        |
|-----------------------|------------------------------------|------------------|-------------------|-----------------------|------------------------|
| 1 معلومات المكلف      | 2 تفاصيل الاسترداد                 | 3 معلومات إضافية | 4 تفاصيل البنا    | ه 5 الملخص            | 6 تصريح بصحة المعلومات |
| معلومات الم           | ىكلف                               |                  |                   |                       |                        |
| وع المستند* 🚯         | رقم المستند                        | 0 *              | عنوان البريد الإل | يتروني*               |                        |
| يرجى التحديد          | $\sim$                             |                  |                   |                       |                        |
| سم المنشآة*           |                                    |                  | المنطقة* الش      | رع* المبنى*           | الطابق رقم المكتب      |
|                       |                                    |                  |                   |                       |                        |
| قم الجوال*            | رقم الهاتف                         |                  | صندوق البريد      | الرمز البريدي المدينة | البلد*                 |
|                       | + 🗸                                | + 🗸              |                   |                       | يرجى التحديد           |
| يسؤول التواصل في المن | شأة 🕀 التفاصيل                     |                  |                   |                       |                        |

بعد خطوة "معلومات المكلف" يكمل المكلف نموذج طلب الإسترداد بنفس خطوات المكلف المسجل.

2.3 الخطوات التي يتبعها المكلف المسجل

الخطوة 1: شاشبة تسجيل الدخول

يجب على المكلف تسجيل الدخول في بوابة ضريبة حيث يقوم بالنقر على زر " الدخول".

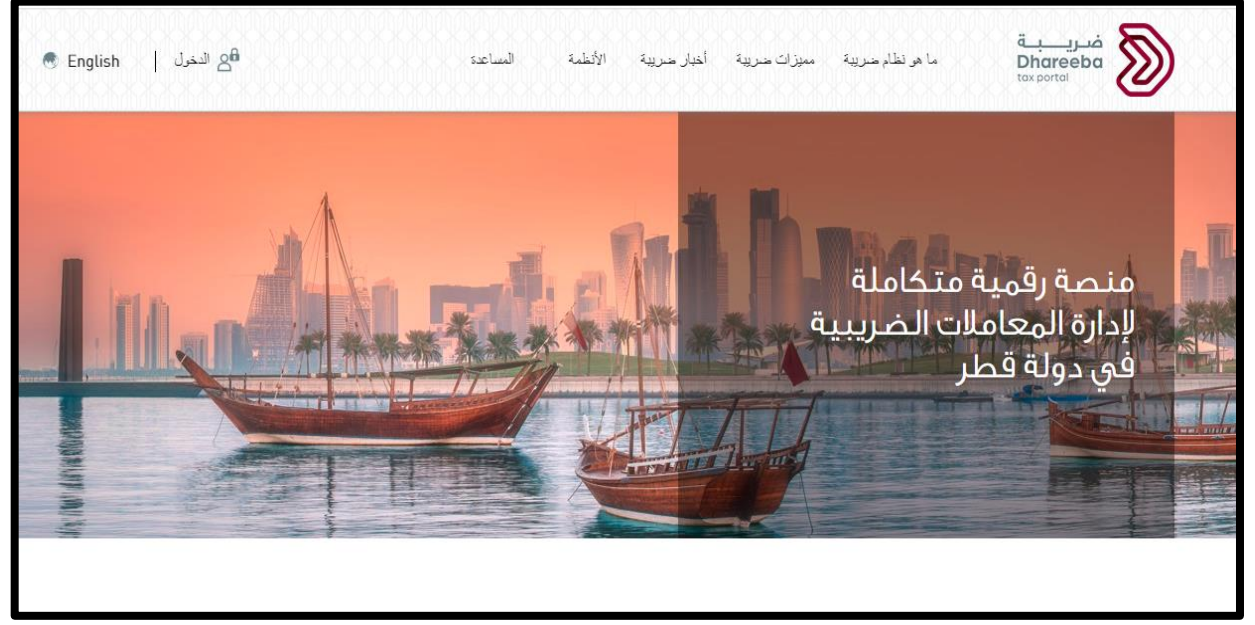

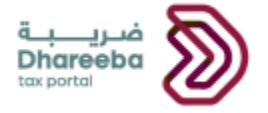

بعد النقر على زر "الدخول"، يتم توجيه المكلف إلى بوابة التوثيق الوطني. على بوابة التوثيق الوطني، سيتم تسجيل الدخول حيث يقوم المكلف بالنقر على زر "إستمرار" بعد تقديم بيانات اعتماد تسجيل الدخول في شكل معرف بريد إلكتروني أو رقم الهويبة القطرية.

| التوثيق الوطني<br>National Authentication | نظام<br>System                                                                                            |                                              |                                                                       | توثير ق<br>TAWTHEEQ |
|-------------------------------------------|----------------------------------------------------------------------------------------------------|----------------------------------------------|-----------------------------------------------------------------------|---------------------|
|                                           | Authenticate Username & Pass Username spai Password Continue Forgot your passwo Create new account Cancel | word Authentication<br>shtyagi2010@gmail.com | I Smart Card authentication<br>Login with Smartcard<br>Smartcard FAQs |                     |
|                                           |                                                                                                    | © 2020 Govern                                | ment of Qatar                                                         |                     |

#### الخطوة الثانية: لوحة المعلومات

بعد النقر على زر "إستمرار"، سيتم إعادة توجيه الملكف إلى بوابته حيث يقوم بتحديد لوحة الرقم الضريبي المطلوب.

| سجيل الدخول ك؛                                                                                   |                                            | čص                                         | 1                                        |
|--------------------------------------------------------------------------------------------------|--------------------------------------------|--------------------------------------------|------------------------------------------|
| الرقم الضريبي: 500000004<br>الحسن للتجارة                                                        | الرقم الضربين، 500000596<br>Sakshi         | الرقم الضريني، 5000008730<br>Sparsh        | الرقم الضريبي. 5000010819<br>MOME1       |
| e<br>B<br>B<br>B<br>B<br>B<br>B<br>B<br>B<br>B<br>B<br>B<br>B<br>B<br>B<br>B<br>B<br>B<br>B<br>B | Â                                          | Â                                          | É                                        |
| الرقم الضريبي: 5000010892<br>Cloggy                                                              | الرقم الضربين. 5000013532<br>Sakshi Sehgal | الرقم الضريبي: 5000013706<br>Sakshi Sehgal | الرقم الضريبي: 5000014175<br>عفيل - أمجد |
| õ"                                                                                               | Õ                                          | Â                                          | Š                                        |

بعد اختيار لوحة الرقم الضريبي، ينتقل المكلف إلى شاشة "الصفحة الرئيسية" حيث يقوم بالنقر على قائمة "السداد/ الإستر داد".

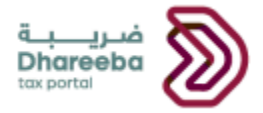

| البسمبر الفا (البسمبر الفا (الم المربي الفاريني الفاريني (الفاريني English 🚱   🕞 🖒 (الرقم الذمريي English ) |             |                                           |                                       |                                                                   | فىرىيىيە<br>Dhareeba<br>toxportol |          |
|----------------------------------------------------------------------------------------------------|-------------|-------------------------------------------|---------------------------------------|-------------------------------------------------------------------|-----------------------------------|----------|
| خدمات المكلفين                                                                                              | التقارير 🛱  | 👌 الإخطارات                               | سترداد 🖃 الطلبات                      | يبية 🔒 السداد/الاس                                                | 🗟 الإقرارات/الكشوف الضر           | الرئيسية |
|                                                                                                    |             |                                           |                                       |                                                                   | بسية                              | الرث     |
|                                                                                                    | ملفي الشخصي | پ<br>ب اودوو الخاص بی                     | تسجیل حسان                            | ن ماداني<br>شماداني                                               | لي<br>اشعاراتي<br>15              |          |
|                                                                                                    | ←افتح       | افتح                                      | -                                     | ۩عرض                                                              | ھعرض                              |          |
|                                                                                                    |             | الواردة والصادرة<br>عامة للضرائب<br>4 عرض | لف المراسلات<br>للميئة الد<br>ينباط • | ادارة الممثل الضربي للمك<br>عنوبين عنوبين ع <sup>4</sup> رافاء إر | ع<br>إدارة الموظفين<br>← النتح    |          |
|                                                                                                    |             |                                           |                                       |                                                                   |                                   |          |

بعد النقر على قائمة "السداد / الإسترداد" ، يقوم المكلف ببالنقر على زر "إنشاء" على لوحة "الإسترداد"

| ७ ⊙ ⊒  ⊑  % ₅₀                      | اليسم: أمين<br>English 🛞   الرقم الضريبي: 00307512 | فری <u>ب</u><br>Dhareeba<br><sup>tox portsi</sup>                                                                                                    |
|-------------------------------------|----------------------------------------------------|----------------------------------------------------------------------------------------------------|
| التقارير 🗐 خدمات المكلفين           | 🖾 الطلبات 👌 الإخطارات                              | 💧 الرئيسية 📄 الإقرارات/الكشوف الضربيية 🔒 السداد/الاسترداد                                                                                                    |
|                                     |                                                    | السداد/الاسترداد                                                                                                    |
| الاسترداد<br>بالماري هايي<br>الماري | تدویلات سداد قید الانتخار<br>هاری                  | السداد المسیتم<br>جمال السداد المسیتم<br>السداد المسیتم<br>السداد الم |

الخطوة 3: طلب استرداد الأموال

إسترداد المبالغ المحصلة من دون وجه حق الإصدار 1.0 - 2020

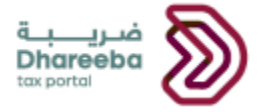

#### بعد النقر على زر "إنشاء" من لوحة "الإسترداد"، ينتقل المكلف إلى شاشة "طلب الاسترداد". على شاشة "طلب الإسترداد"، يحتاج المكلف أولا إلى تحديد نوع الضريبة استنادا إلى متطلباته ومن ثم يحتاج إلى تحديد "نوع الاسترداد" كى "المبالغ المحصلة دون وجه حق"

| الإسم: الفا (الم الغرينية: الفا (الم الم الم العربية: الفا (الم الم الم الم الم الم الم الم الم الم | فریب<br>Dhareeba<br>tex potei |
|----------------------------------------------------------------------------------------------------|-------------------------------|
|                                                                                                    | طلب استرداد                   |
|                                                                                                    | تحديد نوع الضريبة*            |
|                                                                                                    | ضريبة الاستقطاع من المنبع     |
|                                                                                                    | تحديد نوع الاسترداد*          |
|                                                                                                    | المبالغ المحصلة دون وجه حق    |
|                                                                                                    |                               |
|                                                                                                    |                               |
|                                                                                                    |                               |
|                                                                                                    |                               |
|                                                                                                    |                               |
|                                                                                                    |                               |
|                                                                                                    |                               |
| استمرار »                                                                                           | • دووع                        |

#### الخطوة 4: تعليمات للمكلفين

بعد النقر على زر " إستمرار"، ينتقل المكلف إلى شاشة "تعليمات للمكلفين" حيث يقوم المكلف بقراءة جميع التعليمات قبل النقر على زر "ابدأ الآن".

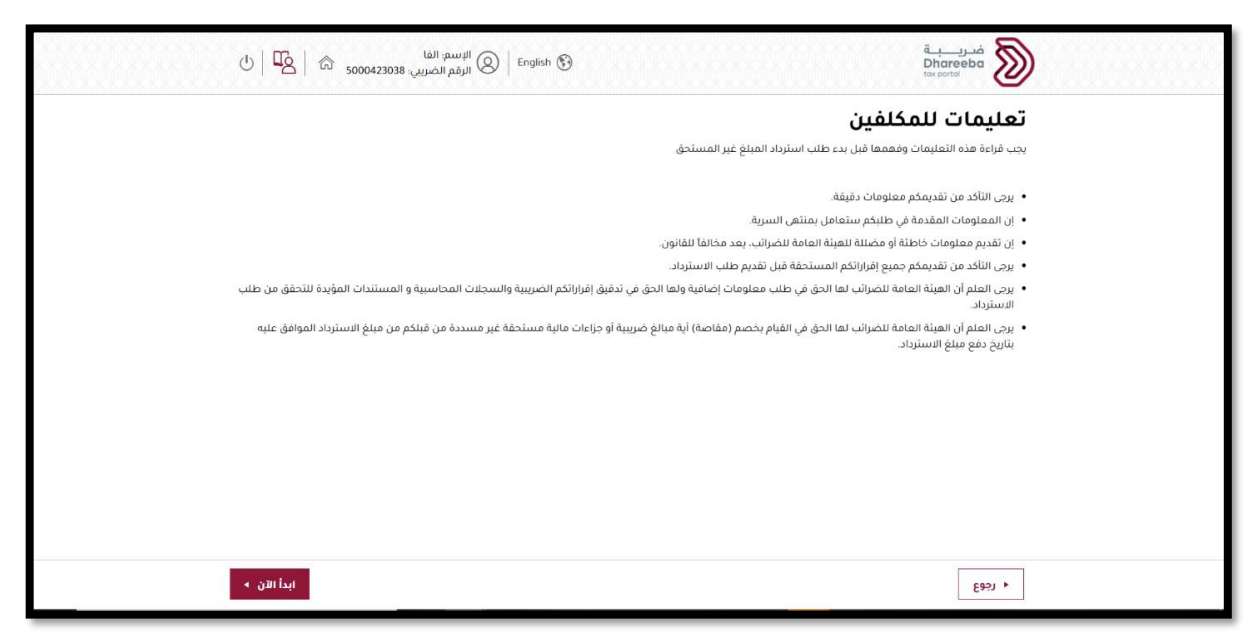

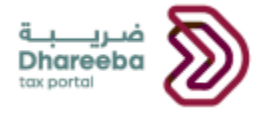

#### الخطوة 5: تفاصيل الإسترداد

بعد النقر على زر "ابدأ الآن"، ينتقل المكلف إلى شاشة "تفاصيل استرداد" ملخص حيث يحتاج إلى النقر على رمز "إضافة المزيد" لإضافة التفاصيل المتعلقة بإسترداد المبالغ.

| 也   哈 500042303        | سم: القا<br>بم الضريبي: 38 | الإس 🛛 🖉 الرق<br>الرق      | 9                                  |                         |            |                               | ā<br>Dhar<br>tox porte | فىريە<br>Beba         | ) |
|------------------------|----------------------------|----------------------------|------------------------------------|-------------------------|------------|-------------------------------|------------------------|-----------------------|---|
|                        |                            | d                          | دون وجه حق                         | مبالغ المحصلة           | استرداد ال |                               |                        | رقم الطلب:            |   |
| 5 تصريح بصحة المعلومات |                            | الملخص                     | ىك                                 | 3 تفاصيل البن           |            | 2 معلومات إضافية              | سترداد                 | 🚺 تفاصيل الا          |   |
|                        |                            |                            |                                    |                         |            | اد                            | ، الاسترد              | تفاصيل                |   |
|                        | إجراءات                    | المبلغ المطلوب<br>استرداده | المبلغ<br>الأصلي<br>(ريال<br>قطري) | تاريخ إنشاء<br>الائتمان | موعد الدفع | نوع الضريبة/ الجزاء<br>المالي | الرقم المرجعي          | أساس طلب<br>الاسترداد |   |
|                        |                            |                            | ات                                 | لا توجد بيان            |            |                               |                        |                       |   |
| 🔁 أضف المزيد           |                            |                            |                                    |                         |            |                               |                        |                       |   |
|                        |                            |                            |                                    |                         |            |                               |                        |                       |   |
|                        |                            |                            |                                    |                         |            |                               |                        |                       |   |
|                        |                            |                            |                                    |                         |            |                               |                        |                       |   |
|                        |                            |                            |                                    |                         |            |                               |                        |                       |   |
|                        |                            |                            |                                    |                         |            |                               |                        |                       |   |
| فظ كمسودة إستمرار ٢    | 2                          |                            |                                    |                         |            | 0%                            |                        | ◄ رجوع                |   |

بعد النقر على زر "إضافة المزيد"، ينتقل المكلف إلى شاشة "تفاصيل الاسترداد" حيث يقوم باختيار "أساس طلب الاسترداد" على أساس متطلباته ومن ثم استنادا إلى "أساس طلب استرداد" يقوم المكلف بتحديد "الرقم المرجعي".

بعد تقديم جميع التفاصيل المتعلقة باسترداد الأموال ، يقوم المكلف بالنقر على زر "حفظ".

| 5 تصريح يصحة المعلومات |                                                                 |                                                                                                    |                                                                                                    |                                                                                                    |                                                                                                    |                                                                                                    |
|------------------------|-----------------------------------------------------------------|----------------------------------------------------------------------------------------------------|----------------------------------------------------------------------------------------------------|----------------------------------------------------------------------------------------------------|----------------------------------------------------------------------------------------------------|----------------------------------------------------------------------------------------------------|
|                        |                                                                 | بېنك 🚺 الملخص                                                                                                | 3 تفاصيل ا                                                                                                    | 2 معلومات إضافية                                                                                                    | 🚺 تفاصيل الاسترداد                                                                                                    |                                                                                                    |
| نصلي*                  | المبلغ الأ                                                      | العملة*                                                                                                    | من المنبع* 🚺                                                                                                    | شهادة الاستقطاع                                                                                                    | أساس طلب الاسترداد*                                                                                                    |                                                                                                    |
| 5.                     | 000.000                                                         | رق                                                                                                    | 1000                                                                                                    | 00002025 Wh                                                                                                    | اتفاقية ضريبية                                                                                                    |                                                                                                    |
| مطلوب استرداده* 🌗      | المبلغ ال                                                       | القيمة الحالية*                                                                                              |                                                                                                    |                                                                                                    | الوصف*                                                                                                    |                                                                                                    |
|                        | 5000                                                            | 5,000.00                                                                                                    |                                                                                                    | منبع                                                                                                    | ضريبة الدخل المستقطعة من ال                                                                                                    |                                                                                                    |
| رأي الوكيل الضريبي     | التوضيح                                                         | شهادات الإقامة الضريبية*                                                                                     | 0 *                                                                                                    | تاريخ إنشاء الائتمان                                                                                                    | موعد الدفع*                                                                                                    |                                                                                                    |
|                        | 0                                                               | 0                                                                                                    |                                                                                                    | 31/05/2021                                                                                                    | 31/05/2021                                                                                                    |                                                                                                    |
|                        |                                                                 |                                                                                                    |                                                                                                    |                                                                                                    |                                                                                                    |                                                                                                    |
|                        |                                                                 |                                                                                                    |                                                                                                    |                                                                                                    |                                                                                                    |                                                                                                    |
|                        |                                                                 |                                                                                                    |                                                                                                    |                                                                                                    |                                                                                                    |                                                                                                    |
|                        |                                                                 |                                                                                                    |                                                                                                    |                                                                                                    |                                                                                                    |                                                                                                    |
|                        | صلي*<br>5.<br>مطلوب استرداده* ()<br>رأي الوكيل الضريبي<br>() () | المبلغ الأصلي*<br>5,000 00<br>المبلغ المطلوب استرداده* ()<br>5000<br>التوضيح* رأي الوكيل الضريبي<br>() () () | العملة*     المبلغ الأصلي*       القي     القية الحالية       القيمة الحالية*     المبلغ المطلوب استرداده* •       القيمة الحالية     المبلغ المطلوب استرداده* •       0     5000       شهادات الإقامة الضربيية*     التوضيح*       • • • • • • • • • • • • • • • • • • • | من المنبع* () العملة* (المبلغ الأصلي*<br>القي المالية: () (00000 ) (المبلغ المطلوب استرداده* ()<br>القيمة الحالية: () (1000 ) (المبلغ المطلوب استرداده* ()<br>() (المجلوب المربية: () (المجلوب المربيي ) (المجلوب المربيي ) (المجلوب المربيي ) (المجلوب المربيي ) (المجلوب المربيي ) (المجلوب المربيي ) (المجلوب المربيي ) (المجلوب المربيي ) (المجلوب المربيي ) (المجلوب المربيي ) (المجلوب المربيي ) (المجلوب المربيي ) (المجلوب المربيي ) (المجلوب المربي ) (المجلوب المربي ) (المجلوب المحلوب المربي ) (المجلوب المحلوب المحلوب المربي ) (المجلوب المحلوب المحلوب المحلوب المحلوب المحلوب المحلوب المحلوب ) (المجلوب المحلوب المحلوب ) (المجلوب المحلوب المحلوب ) (المجلوب المحلوب المحلوب ) (المجلوب المحلوب ) (المجلوب المحلوب ) (المجلوب المحلوب ) (المحلوب المحلوب ) (المحلوب المحلوب ) (المحلوب المحلوب ) (المحلوب المحلوب المحلوب ) (المحلوب المحلوب ) (المحلوب المحلوب ) (المحلوب المحلوب ) (المحلوب المحلوب ) (المحلوب المحلوب ) (المحلوب المحلوب ) (المحلوب ) (المحلو<br>) (المحلوب ) (المحلوب ) (المحلوب ) (المحلوب ) (المحلوب ) (المحلوب ) (المحلوب ) (المحلوب ) (المحلوب ) (المحلوب ) (المحلوب ) (المحلوب ) (المحلوب ) (المحلوب ) (المحلوب ) (المحلوب ) (المحلوب ) (المحلوب ) (المحلوب ) (المحلوب ) (المحلوب ) ( | شمادة الاستقطاع من المنبغ* (ف)       العملة       المبلغ الأصلي         سلمان 20000000025       سلمان       القيمة الحالية         القيمة الحالية       المبلغ المطلوب استرداده* (ف)         منبع       000000000000000000000000000000000000 | أساس طلب الاسترداد*       شمادة الاستقطاع من المنبع*       العملة       العملة         أشافية ضريبية       أساس طلب الاسترداد*       أساس طلب السريدان       أساس طلب السريدان         أدافية ضريبية       أساد       أساس طلب السريدان       أساب الحالية       أساب الحالية         أدافية       أساب الحالية       أساس طلب السريدان       أساب الحالية       أساب الحالية         أدافية       أساب الحالية       أساب الحالية       أساب الحالية       أساب الحالية         أدافية       أساب الحالية       أساب الحالية       أساب الحالية       أساب الحالية         أدافية       أساب الحالية       أساب الحالية       أساب الحالية       أساب الحالية         أدافية       أساب الحالية       أساب الحالية       أساب الحالية       أساب الحالية         أدافية       أساب الحالية       أساب الحالية       أساب الحالية       أساب الحالية         أدافية       أساب الحالية       أساب الحالية       أساب الحالية       أساب الحالية         أدافية       أساب الحالية       أساب الحالية       أساب الحالية       أساب الحالية         أدافية       أساب الحالية       أساب الحالية       أساب الحالية       أساب الحالية         أدافية       أساب الحالية       أساب الحالية       أساب الحالية       أساب الحالية         أدافية       أساب الحالي |

13

إسترداد المبالغ المحصلة من دون وجه حق الإصدار 1.0 - 2020

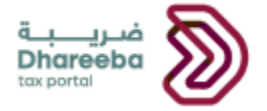

بعد النقر على زر "حفظ"، ينتقل المكلف إلى شاشة ملخص "تفاصيل الاسترداد" حيث أنه يمكن تعديل / عرض / حذف / إضافة تفاصيل استرداد على أساس متطلباته.

| <ul> <li></li></ul>                                                                                                    |                        | استرداد المبالغ المحصلة دون وجه حق |                            |                                    |                         |            |                                       |               |                       |  |  |
|----------------------------------------------------------------------------------------------------|------------------------|------------------------------------|----------------------------|------------------------------------|-------------------------|------------|---------------------------------------|---------------|-----------------------|--|--|
| تفاصيل الاسترداد<br>الاستراد<br>الاستراد<br>الاستراد<br>المستقد هوالاربي<br>المستقد من 20000005 المستقطعة من 2007/020 10000005 من 0.0000 0.00000 من المالية المعلوب                                                                       | 5 تصريح بصحة المعلومات |                                    | الملخص                     | نك                                 | 3 تفاصيل الب            |            | علومات إضافية                         | ىترداد        | 1 تفاصيل الاس         |  |  |
| أساس طلب الرقم المرجعي أوع الضربية/ الجزاء موعد الدفع الترتيان الميافي المبلغ المطلوب إجراءات إجراءات المسترد<br>استرداد ضربية الدخل<br>المسترف 2200000054 المستقطعة من 20,000 05,07/2021 05,07/2021 معرفي المبلغ المطلوب إجراءات المسترد |                        |                                    |                            |                                    |                         |            | د                                     | الاستردا      | تفاصيل                |  |  |
| ضربية الذخل<br>السيداد بـ 72000000854 المستقطعة من 55,07/2021 05,07/2021 72000000854 المستقطعة من 720000000854 المستقطعة من 720000000854 المستق<br>المسبق<br>أفضه المزيد                                                                  |                        | إجراءات                            | المبلغ المطلوب<br>استرداده | المبلغ<br>الأصلي<br>(ريال<br>قطري) | تاريخ إنشاء<br>الائتمان | موعد الدفع | نوع الضريبة/ الجزاء<br>المالي         | الرقم المرجعي | أساس طلب<br>الاسترداد |  |  |
| المن المزيد 🚭                                                                                                    |                        | ∃ × 1                              | 50,000.00                  | 50,000.00                          | 05/07/2021              | 05/07/2021 | ضريبة الدخل<br>المستقطعة من<br>المنبع | 72000000854   | السداد<br>المسبق      |  |  |
|                                                                                                    | 🔂 أضف المزيد           |                                    |                            |                                    |                         |            |                                       |               |                       |  |  |
|                                                                                                    |                        |                                    |                            |                                    |                         |            |                                       |               |                       |  |  |
|                                                                                                    |                        |                                    |                            |                                    |                         |            |                                       |               |                       |  |  |
|                                                                                                    |                        |                                    |                            |                                    |                         |            |                                       |               |                       |  |  |

#### الخطوة 6: معلومات إضافية

بعد النقر على زر "إستمرار"، ينتقل المكلف إلى شاشة "معلومات إضافية" حيث أنه يمكن تقديم ملاحظات إضافية" وإرفاق الوثائق الداعمة في حال إحتاج ذلك، ومن ثم النقر على زر "إستمرار".

| U   <b>E</b>      | ىي: <sub>5000423038</sub> | الإسم: الفا<br>الرقم الضريا | English ( | 9                 |                   |                  | قب<br>Dhar<br>tox port | فىرى<br>eeba    |  |
|-------------------|---------------------------|-----------------------------|-----------|-------------------|-------------------|------------------|------------------------|-----------------|--|
|                   |                           |                             | ق         | لمحصلة دون وجه حز | استرداد المبالغ ا |                  | 8500000                | رقم الطلب:0847  |  |
| يح بصحة المعلومات | 5                         | الملخص                      | 4         | فاصيل البنك       | <b>3</b>          | 2 معلومات إضافية | سترداد                 | 1 تفاصيل الار   |  |
|                   |                           |                             |           |                   |                   |                  | ت إضافية               | معلوما          |  |
|                   |                           |                             |           |                   |                   | 8                | ثائق داعمة (إن وجد)    | يرجى إرفاق أي و |  |
|                   |                           |                             |           |                   |                   |                  | ية                     | ملاحظات إضاف    |  |
|                   |                           |                             |           |                   |                   |                  |                        |                 |  |
|                   |                           |                             |           |                   |                   |                  |                        |                 |  |
|                   |                           |                             |           |                   |                   |                  |                        |                 |  |
|                   |                           |                             |           |                   |                   |                  |                        |                 |  |
|                   |                           |                             |           |                   |                   |                  |                        |                 |  |
|                   |                           |                             |           |                   |                   |                  |                        |                 |  |
|                   |                           |                             |           |                   |                   |                  |                        |                 |  |
|                   | -                         |                             |           |                   |                   |                  |                        |                 |  |
| إستمرار •         | حفظ كمسودة                | 0                           |           |                   |                   | 0%)              |                        | ۰ رجوع          |  |

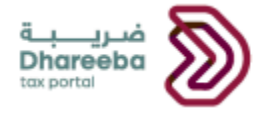

#### الخطوة 7: تفاصيل البنك

بعد النقر على زر "إستمرار"، ينتقل المكلف إلى شاشة "تفاصيل البنك" حيث يمكنه اختيار إما "نعم" أو "لا" حسب رغبته. ممكن للمكلف اختيار "نعم" ل "هل ترغب بالإبقاء على مبلغ الإسترداد لدى الهيئة العامة للضرائب لاستعماله لاحقا في إلتزامات ضريبية أخرى؟" .

عند اختيار "لا" ل" هل ترغب بالإبقاء على مبلغ الإسترداد لدى الهيئة العامة للضرائب لاستعماله لاحقا في إلتزامات ضريبية أخرى؟" ، سيحصل المكلف على خيارين إما أنه يمكنه تحديد مربع الاختيار ل "استخدام تفاصيل الحساب البنكي السابق" أو يمكنه إدخال تفاصيل البنك الجديدة استنادا إلى متطلباته.

عند تحديد خانة الاختيار ل "استخدام تفاصيل الحساب البنكي السابق"، يجب على المكلف تحديد رقم الأيبان وتثبيته والذي يؤدي إلى تعبئة جميع التفاصيل الأخرى المخزنة.

| ى<br>بىبىن 5000423038 ش الله دى  | الإسم: الغ<br>الرقم الض         |                                                     | فىرىيە<br>Dhareeba<br>tox portoi |  |
|----------------------------------|---------------------------------|-----------------------------------------------------|----------------------------------|--|
|                                  | ة دون وجه حق                    | استرداد المبالغ المحصل                              | رقم الطلب:8500000847             |  |
| 5 تمريح بصحة الفعلومات           | بنك 🕚 الملخص                    | 2) معلومات إضافية                                   | 1 تفاصيل الاسترداد               |  |
|                                  |                                 |                                                     | تفاصيل البنك                     |  |
|                                  | ي التزامات ضريبية أخرى؟*        | نرداد لدى الهيئة العامة للضرائب، لاستعماله لاحقاً ف | هل ترغب بالإبقاء على مبلغ الاست  |  |
|                                  |                                 |                                                     | 🔾 نعم 🔹 لا                       |  |
|                                  |                                 | البنكي السابق                                       | استخدام تفاصيل الحساب ا          |  |
| اسم المستفيد باللغة العربية*     | اسم المستفيد باللغة الانجليزية* |                                                     | 1 *IBAN                          |  |
| علي                              | Ali                             | تثبيت                                               | PK51SCBL0004713576427650         |  |
| دليل صحة الحساب البنكي*          | دمز SWIFT/BIC*                  |                                                     | اسم البنك *                      |  |
| 0 🕲                              | SCBLQAQX                        |                                                     | STANDARD CHARTERED BANK          |  |
|                                  |                                 |                                                     |                                  |  |
| حفظ كمسودة الس <b>تمرار &gt;</b> |                                 | 60%                                                 | • اخوع                           |  |

لتوفير تفاصيل الحساب البنكي الجديد، يجب على المكلف أولا تحديد "لا" ومن ثم النقر على زر "التثبيت" بعد تقديم رقم الأيبان حيث تعبأ التفاصيل في الحقول الأخرى استنادا إلى البيانات المخزنة في الأيبان عن طريق تحميل المستند ل "إثبات الحساب المصرفي" وفي حالة وجود بعض التفاصيل التي لم يتم تخزينها فيجب على المكلف تقديم هذه التفاصيل يدويا.

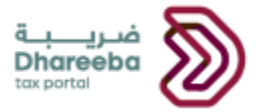

| <u> ප්</u> රිස්දු ලංක ද ද ද ද ද ද ද ද ද ද ද ද ද ද ද ද ද ද ද | الإسم; الفا<br>Englisi   8 الرقم الضريبي: 8 | n 🚱                                                                           |                             |               | فريبة<br>Dhareeba<br>tax portai |  |
|-------------------------------------------------------------|---------------------------------------------|-------------------------------------------------------------------------------|-----------------------------|---------------|---------------------------------|--|
|                                                             |                                             | استرداد المبالغ المحصلة دون وجه حق                                            |                             |               | رقم الطلب:8500000854            |  |
| 5 تصريح بصحة المعلومات                                      | 4 الملخص                                    | 3 تفاصيل البنك                                                                | علومات إضافية               | - 2           | 1 تفاصيل الاسترداد              |  |
|                                                             |                                             |                                                                               |                             |               | تفاصيل البنك                    |  |
|                                                             |                                             | دليل صحة الحساب البنكر                                                        |                             | سترداد لدی ال | هل ترغب بالإبقاء على مبلغ الاس  |  |
|                                                             |                                             |                                                                               |                             |               | 🔾 نعم 💿 لا                      |  |
|                                                             | DOC/DOCX.                                   | لون حجم الملف أقل من 5 ميجابايت<br>الملف مع الثمديد: PDF / JPG / XLS / XLSX / | 1. يجب أن يك<br>2. اختر فقط | ، البنكي الس  | استخدام تفاصيل الحساب           |  |
| م المستفيد باللغة العربية*                                  | +                                           |                                                                               | المرفقات (1)                |               | 🚺 *IBAN                         |  |
| , v                                                         | $\otimes$                                   | recu-2-2021-4714710508.pdf                                                    | Ð                           |               | PK51SCBL0004713576427650        |  |
| ن صحة الحساب البنكي*                                        |                                             |                                                                               |                             |               | اسم البنك *                     |  |
| 0 (                                                         | اغادة                                       |                                                                               |                             |               | STANDARD CHARTERED BANK         |  |
|                                                             | Guri                                        |                                                                               |                             |               |                                 |  |
|                                                             |                                             |                                                                               |                             |               |                                 |  |
|                                                             |                                             |                                                                               |                             |               |                                 |  |
|                                                             |                                             | تم التحميل بنجاح                                                              |                             |               |                                 |  |
| يفظ كمسودة ا <mark>يستمرار ∢</mark>                         |                                             | 60%                                                                           |                             |               | ♦ اخفع                          |  |

#### الخطوة 8: ملخص

بعد النقر على زر "إستمرار" ، ينتقل المكلف إلى شاشة "الملخص". يستطيع المكلف إجراء أي تغييرات على أي شاشة، حيث يقوم بالنقر على رمز "تعديل" لينتقل إلى الشاشة المطلوبة.

بعد مراجعة جميع التفاصيل على شاشة "الملخص" ، يقوم المكلف بالنقر على زر "إستمرار".

| U   <b>U</b> S   6         | ىم: الفا<br>م الضريبي: 5000423038 | الإس<br>الرقم English 🕄 |                       |                                       |                              | فريــــة<br>Dhareeba<br>tox portol |  |
|----------------------------|-----------------------------------|-------------------------|-----------------------|---------------------------------------|------------------------------|------------------------------------|--|
|                            |                                   | به حق                   | لمبالغ المحصلة دون وج | استرداد ا                             | 8                            | رقم الطلب:\$500000854              |  |
| ريح بصحة المعلومات         | <u>5</u> تمر                      | الملخص                  | 3 تفاصيل البنك        | ت إضافية                              | 2 معلوما                     | 1 تفاصيل الاسترداد                 |  |
| تعديل                      |                                   |                         |                       |                                       |                              | 1. طلب استرداد                     |  |
| المبلغ المطلوب<br>استرداده | المبلغ الأصلي (ريال<br>قطري)      | تاريخ إنشاء الائتمان    | موعد الدفع            | نوع الضريبة / العقوبة                 | شهادة الاستقطاع من<br>المنبع | أساس طلب الاسترداد                 |  |
| 5,000.00                   | 5,000.00                          | 31/05/2021              | 31/05/2021            | ضريبة الدخل<br>المستقطعة من<br>المنبع | 10000002025                  | اتفاقية ضريبية                     |  |
| <u>تعدیل</u>               |                                   |                         |                       |                                       | فية                          | 2. معلومات إضا                     |  |
|                            |                                   |                         |                       |                                       |                              | ملاحظات إضافية                     |  |
|                            |                                   |                         | •                     |                                       | مة (إن وجد)                  | يرجى إرفاق أي وثائق داعه           |  |
| تعديل                      |                                   |                         |                       |                                       |                              | 3. تفاصيل البنك                    |  |
| إستمرار ۲                  | حفظ كمسودة                        | . 80%                   | 1993<br>1997          |                                       |                              | ۰ اذفع                             |  |

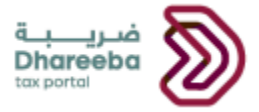

| سم: الفا<br>قم الضريبي: 5000423038 🗟 🖌 🕐 | الا<br>ال                           |                                      | فـريـــبـة<br>Dhareeba<br>tox portei |  |
|------------------------------------------|-------------------------------------|--------------------------------------|--------------------------------------|--|
|                                          |                                     | المنبع                               |                                      |  |
| تعديل                                    |                                     |                                      | 2. معلومات إضافية                    |  |
|                                          |                                     |                                      | ملاحظات إضافية                       |  |
|                                          | ۲                                   |                                      | يرجى إرفاق أي وثائق داعمة (إن وجد)   |  |
| تعديل                                    |                                     |                                      | 3. تفاصيل البنك                      |  |
|                                          | ه لاحقاً في التزامات ضريبية أخرى؟لا | لدى الهيئة العامة للضرائب، لاستعماله | هل ترغب بالإبقاء على مبلغ الاسترداد  |  |
| STANDARD CHARTERED BANK                  | اسم البنك                           | PK51SCBL0004713576427650             | () IBAN                              |  |
| SCBLQAQX                                 | رمز SWIFT/BIC                       | Ali                                  | اسم المستفيد باللغة الانجليزية       |  |
| 0 🕲                                      | دليل صحة الحساب البنكي              | علي                                  | اسم المستفيد باللغة العربية          |  |
| حفظ کمسودة                               | 80%                                 |                                      | • رجوع                               |  |

#### الخطوة 9: تصريح بصحة المعلومات

بعد النقر على زر "إستمرار"، ينتقل المكلف إلى شاشة "التصريح بصحة المعلومات ".

على شاشة التصريح بصحة المعلومات، يقوم المكلف أولا بقراءة جميع الشروط والأحكام من خلال النقر على رابط "الشروط والأحكام" ثم يقوم بالنقر على زر "أوافق" لتمكين مربع الاختيار الأول ثم يقوم بتحديد خانة الاختيار الأخيرة لتفعيل زر التقديم وتقديم طلب الإسترداد.

|                        |            |        | رداد المبالغ المحصلة دون وجه حق | است                                            | رقم الطلب:8500000847                                   |
|------------------------|------------|--------|---------------------------------|------------------------------------------------|--------------------------------------------------------|
| 5 تصريح بصحة المعلومات |            | الملخص | 3 تفاصيل البنك                  | 2 معلومات إضافية                               | أفاصيل الاسترداد                                       |
|                        |            |        |                                 | لمعلومات                                       | تصريح بصحة ا                                           |
|                        | التاريخ    | ų      | المسمى الوظيفر                  | الاسم الأخير                                   | الاسم الأول                                            |
|                        | 06/07/2021 | √ ôj   | عضو مجلس ادا                    | سحنون                                          | امين                                                   |
|                        |            |        | رقم الهاتف                      |                                                | عنوان البريد الإلكتروني                                |
|                        |            | + 974  | 70008145                        |                                                | amine.sahnoun@gmail.com                                |
|                        |            |        | a                               | <u>حكام</u><br>.مة في هذا النموذح حقيقية وصحيح | أوافق على <u>الشروط والأ</u><br>أقربان المعلومات المقد |
|                        |            |        |                                 |                                                |                                                        |

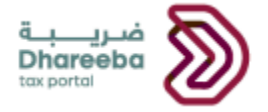

#### الشروط والأحكام

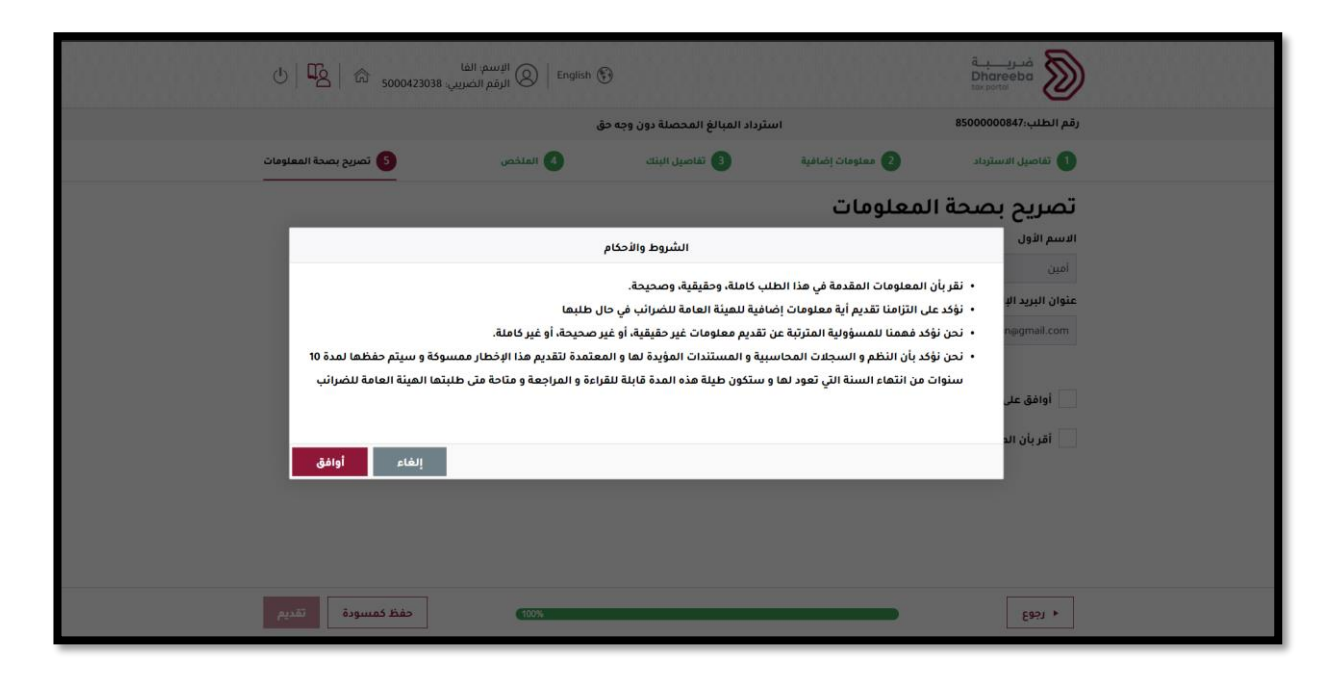

#### يقوم المكلف بتحديد مربع الإختيار لتفعيل زر "تقديم".

| <b>)</b>   | فـريــــبـة<br>Dhareeba<br>tox portoi                                                                 |                           | olish 🚱          | الإسم; ال<br>En الرقم الض | فا<br>مريبي: 5000423038 | U   42   📾 50          |
|------------|----------------------------------------------------------------------------------------------------|---------------------------|------------------|---------------------------|-------------------------|------------------------|
| رقم ال     | رقم الطلب:8500000847                                                                                  | استرداد المبا             | محصلة دون وجه حق |                           |                         |                        |
| 1          | 2 تفاصيل الاسترداد                                                                                    | 2 معلومات إضافية          | اصيل البنك       | الملخص 4                  | 5 تصر                   | 5 تصريح بصحة المعلومات |
| تص         | تصريح بصحة المعا                                                                                      | علومات                    |                  |                           |                         |                        |
| الاسه      | الاسم الأول                                                                                           | الاسم الأخير              | المسمى الوظيفي   |                           | التاريخ                 |                        |
| أمين       | أمين                                                                                                  | سحنون                     | عضو مجلس ادارة   | $\sim$ i                  | 06/07/2021              |                        |
| عنوان      | عنوان البريد الإلكتروني                                                                               |                           | رقم الهاتف       |                           |                         |                        |
| com        | amine.sahnoun@gmail.com                                                                               |                           | 70008145         | + 974                     |                         |                        |
| i V<br>i V | أوافق على <u>الشروط والأحكام</u> أقر بأن المعلومات المقدمة في منا<br>اقر بأن المعلومات المقدمة في منا | هذا الثموذج حقيقية وصحيحة |                  |                           |                         |                        |
| •          | • الخوع                                                                                               |                           |                  | (100%                     | حفظ كمسو                | ظ كمسودة القديم        |

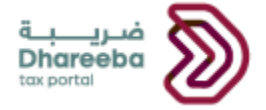

| ىلىپ 🖒 🖉 ا             | الإسم: الف<br>الرقم الض    |                                          | فریب<br>Dhareeba<br>tox.portai                         |  |
|------------------------|----------------------------|------------------------------------------|--------------------------------------------------------|--|
|                        | المبالغ المحصلة دون وجه حق | استرداد                                  | رقم الطلب:8500000854                                   |  |
| 5 تصريح بصحة المعلومات | 3 تفاصيل البنك 4 الملخص    | 2 معلومات إضافية                         | 1 تفاصيل الاسترداد                                     |  |
|                        |                            | لمعلومات                                 | تصريح بصحة ا                                           |  |
| التاريخ                | المسمى الوظيفي             | الاسم الأخير                             | الاسم الأول                                            |  |
| 28/07/2021             | عضو مجلس ادارة 🗸 🗸         | سحتون                                    | امين                                                   |  |
|                        | رقم الهاتف                 |                                          | عنوان البريد الإلكتروني                                |  |
|                        | + 974 70008145             |                                          | amine.sahnoun@gmail.com                                |  |
|                        |                            | حكام<br>.مة في هذا النموذج حقيقية وصحيحة | أوافق على <u>الشروط والأ</u><br>أقربأن المعلومات المقد |  |
| حفظ كمسودة تقديم       | 100%                       |                                          | • دجوع                                                 |  |

يجب على المكلف النقر على زر "تقديم" لتقديم طلب إسترداد المبالغ المحصلة دون وجه حق.

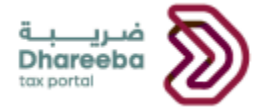

#### الخطوة 10: تأكيد الإستلام

بعد النقر على زر "تقديم" ، ينتقل المكلف إلى شاشة تأكيد الإستلام حيث يتم عرض الرقم المرجعي للطلب لمراجعة.

| ন   ৫ | الإسم: الفا<br>الرقم المربيي: English 🚱 الرقم المربيي: 5000423038                                                                   |                                                                                                    | قندريب<br>Dhareeba<br>tox portal |
|-------|----------------------------------------------------------------------------------------------------|----------------------------------------------------------------------------------------------------|----------------------------------|
|       |                                                                                                    |                                                                                                    |                                  |
|       | غ المحصلة دون وجه حق                                                                                                    | اكتمال طلب استرداد المبال                                                                                                    |                                  |
|       | اجعة                                                                                                    | رقم المرا                                                                                                    |                                  |
|       | يم بتاريخ: 2021/07/06                                                                                                    | 8500000847 تم التقدي                                                                                                    |                                  |
|       | المراجعة                                                                                                    | طلبكم تحت '                                                                                                    |                                  |
|       | طلبكم على النظام و عند الثواصل معنا.                                                                                                | يرجى استخدام رقم المراجعة لمتابعة حالة د                                                                                                   |                                  |
|       | ءامة للضرائب كامل الحق في طلب أية مستندات أو معلومات أخرى.                                                                          | ِ بإستلام الطلب و لا يعني الموافقة عليه أو رفضه، وللهيئة الع                                                                               | هذا إخطار                        |
|       | عدة، يرجى التواصل عبر الفنوات التالية.<br>ب فطر: 16565<br>- مجار 1469 مع<br>ف عل المارية حير تزيارة موقعنا: ( <u>Dhareba gor ag</u> | في حال وجود استغسبارات أو لطلب المسا<br>للاتصال من داخل<br>للاتصال من خارج قطر<br>وبامكانكم مراسلتنا عبر و <u>مومtedhareeban</u> e و الثمر |                                  |
|       | لىق                                                                                                    | μi Χ                                                                                                    |                                  |
|       |                                                                                                    |                                                                                                    |                                  |
|       |                                                                                                    |                                                                                                    |                                  |
|       |                                                                                                    |                                                                                                    |                                  |
|       |                                                                                                    |                                                                                                    |                                  |

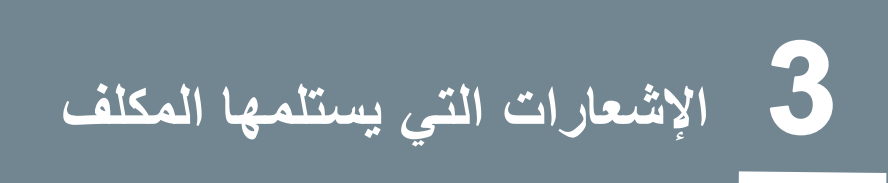

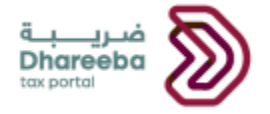

3. الإشعارات التي يستلمها المكلف 3.1 خطوات فتح الإشعارات وعرضها على البوابة الإلكترونية.

يجب على المكلف تسجيل الدخول إلى بوابته وتحديد لوحة "إشعار اتي" من الشاشة الرئيسية لعرض الإشعار ات.

| U ⊙ [            | الإسم: مرسيدس<br>الرقم الضريبي: 433490 | English 🚱                                                                                                   | فـريــــة<br>Dhareeba<br>toxportal |                                                                                                    |                                                     |          |
|------------------|----------------------------------------|----------------------------------------------------------------------------------------------------|------------------------------------|----------------------------------------------------------------------------------------------------|-----------------------------------------------------|----------|
| ي خدمات المكلفين | التقارير 🖪                             | طلبات 🖺 الإخطارات                                                                                           | וב 🖾 וו                            | بية 🛃 السداد/الاسترد                                                                                                    | 🕞 الإقرارات/الكشوف الضرير                           | الرئيسية |
|                  |                                        |                                                                                                    |                                    |                                                                                                    | متتو                                                | الرئيب   |
|                  | للمنفي الشخصي<br>عنفي الشخصي           | ل حساب اودوو الخاص ہی<br>← افتح<br>اسلات الواردة والصادرة<br>ایسلات الواردة والصادرة<br>هیئة العامة للضرائب | تسچیا<br>۱۱مر                      | ی بندهادان<br>بندهادان<br>عرض<br>(دارة الممثل الضربی للمکلف<br>اودارة الممثل الضربی للمکلف<br>مینین و <sup>8</sup> ایفاء اینام | اشماراتی<br>عرض<br>ادارة الموظفین<br>بدارة الموظفین |          |

يقوم المكلف بالنقر على زر التنزيل لعرض جميع الإشعارات.

| A                 |                   |                                   |                                                   |                              |          |          |
|-------------------|-------------------|-----------------------------------|---------------------------------------------------|------------------------------|----------|----------|
| سعاراني           |                   |                                   |                                                   |                              |          |          |
| ≡                 |                   |                                   |                                                   |                              |          |          |
| 🖓 تاريخ الطلب     | √ رقم المراجعة    | ⊽ نوع الطلب                       | 🖓 الموضوع                                         | ∀ نوع الضريبة                | √ تصنيف  |          |
| 28/07/2021        | 8500000854        | استرداد مبالغ محصلة<br>دون وجه حق | استلام - طلب استرداد<br>مبالغ محصلة دون وجه<br>حق | شامل                         | معلومائي | Ŧ        |
| 27/07/2021        | 8500000853        | استرداد مبالغ محصلة<br>دون وجه حق | استلام - طلب استرداد<br>مبالغ محصلة دون وجه<br>حق | ىئىامل                       | معلوماتي | <u>+</u> |
| 26/07/2021        | 100000019123      | كشف استقطاع من<br>المنبع          | فاتورة كشف استقطاع<br>من المنبع                   | ضريبة الاستقطاع من<br>المتبع | معلوماتي | <u>+</u> |
| i/07/2021<br>nage | 85000 🛛 Copy imag | استرداد مبالغ محصلة<br>دون وجه حق | استلام - طلب استرداد<br>مبالغ محصلة دون وجه<br>حق | ىئىامل                       | معلومائي | <u>+</u> |
| 05/07/2021        | 72000000854       | السداد المسبق                     | اعترام إجراء السداد<br>المسيق للضرائب.            | شامل                         | معلوماتي | <u>+</u> |
| 05/07/2021        | 72000000854       | السداد المسبق                     | إيصال السداد المسبق                               | شامل                         | معلوماتي | <u>.</u> |
|                   |                   |                                   |                                                   |                              |          | 1        |

إسترداد المبالغ المحصلة من دون وجه حق الإصدار 1.0 - 2020

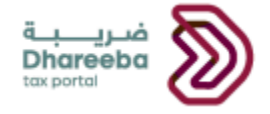

يستلم المكلف الإشعارات التالية على معرف البريد الإلكتروني والهاتف المحمول وعلى بوابة المكلف

o البريد الإلكتروني والرسائل القصيرة و PDF من إستلام طلب إسترداد المبالغ المحصلة من دون وجه حق.

- o البريد الإلكتروني والرسائل القصيرة و PDF من المعلومات الإضافية المطلوبة من المكلف.
  - البريد الإلكتروني والرسائل القصيرة و PDF من المعلومات الإضافية الواردة من المكلف.
    - البريد الإلكتروني والرسائل القصيرة ، و PDF للموافقة طلب الإسترداد.
    - البريد الإلكتروني والرسائل القصيرة ، و PDF من الرفض لطلب الإسترداد .

نهاية دليل المستخدم

23